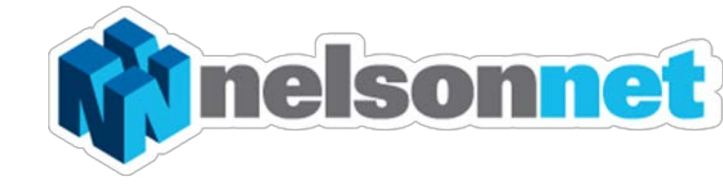

# Using the NELSONNETBOOK iPad app

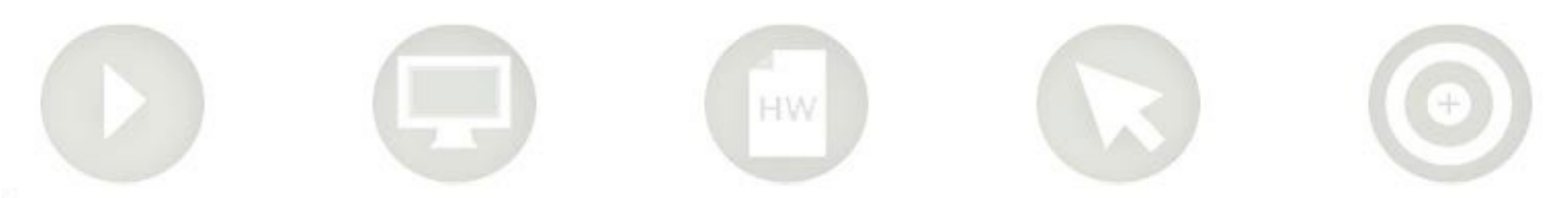

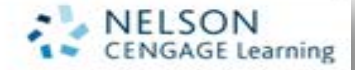

### Using the NelsonNetBook iPad app

This guide is to explain the functionality of the NelsonNetBook iPad app.

For assistance in downloading and installing the free NelsonNetBook iPad app please refer to the separate documentation.

Please Note: In order to sign into the NelsonNetBook iPad app you must first have a NelsonNet account. To do this go to <u>www.nelsonnet.com.au</u> or consult the separate documentation.

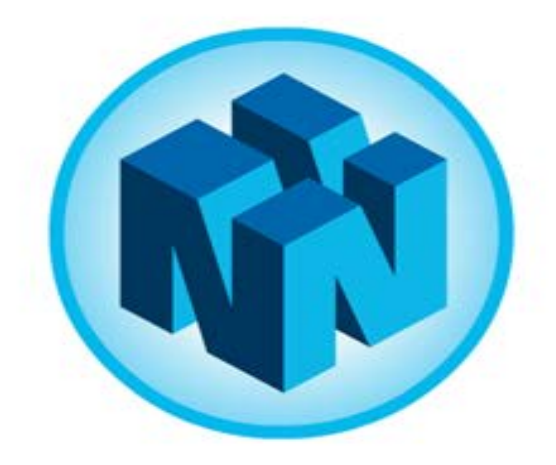

# nelsonnetbook

#### The Bookshelf

After signing into the NelsonNetBook iPad app you will automatically be taken to your bookshelf. You will be able to see all of the eBooks that you have access to.

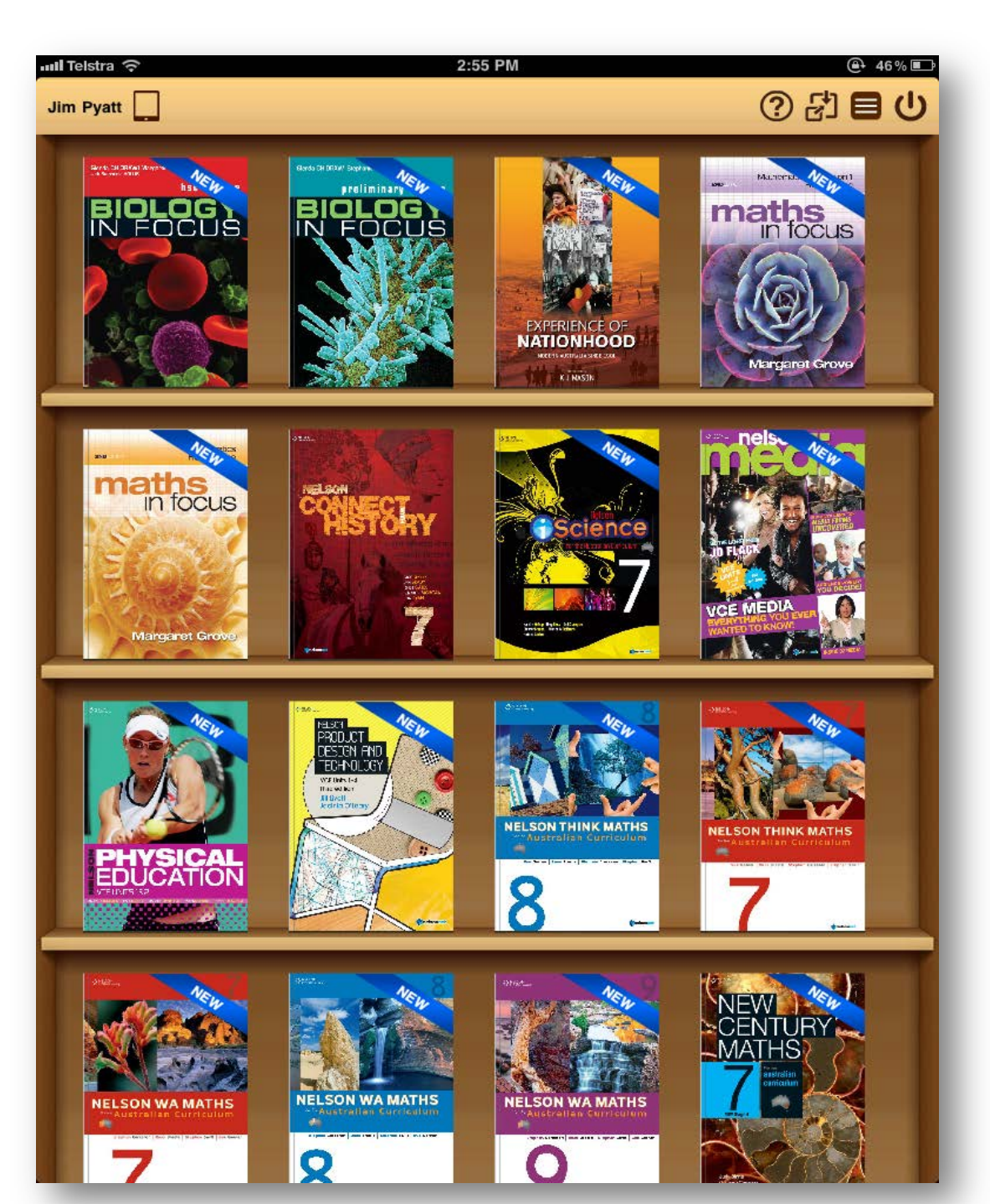

#### Reading your eBook

To access the eBook simply press the cover of the desired title from your bookshelf and select "Read Book"

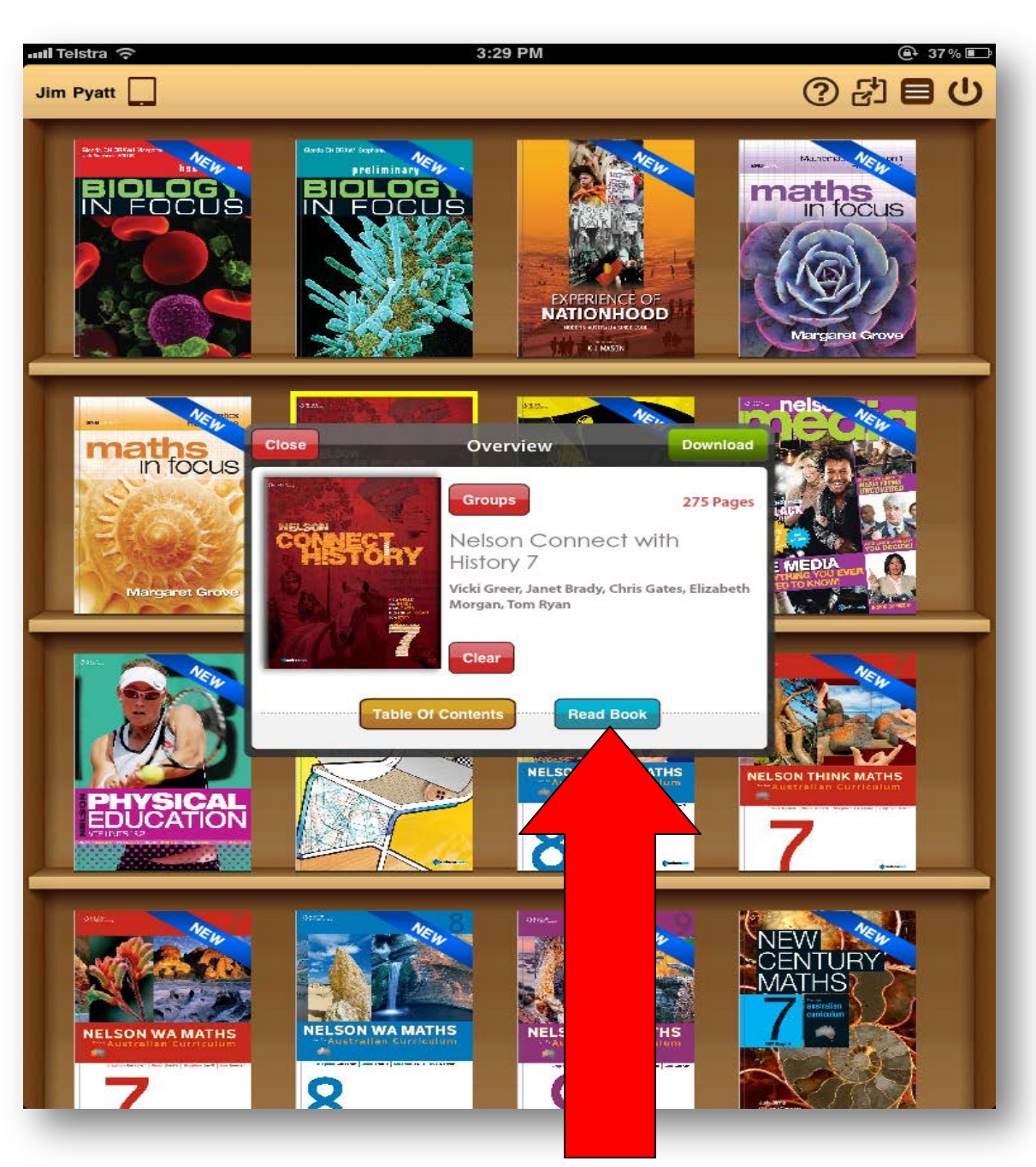

#### Navigating the eBook

To flip pages simply swipe the screen. Alternatively you can access the table of contents by selecting the **"Table of Contents"** icon at the top of the screen.

You can also enter the desired page number in the box at the bottom left of the screen or simply select the arrows on each side.

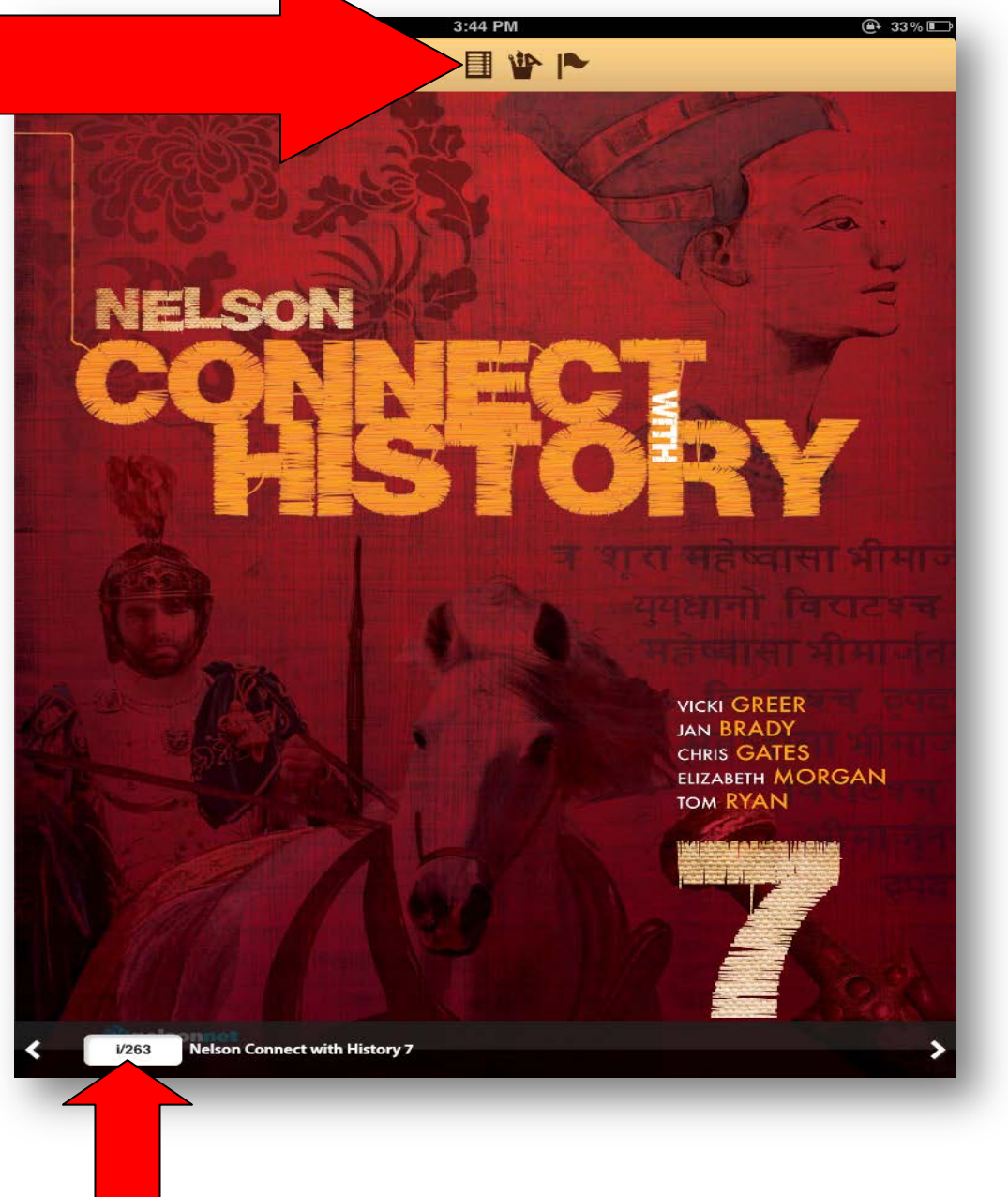

#### Accessing the Tools Menu

To select the Tools menu simply select the "Tools" icon on the top.

In the **Tools** Menu you can.

- Add **Notes** to your eBook
- Add Weblinks to your eBook
- Add HyperLinks to your eBook
- Add Voice Annotations to your eBook
- Highlight Text and use the Pen Feature

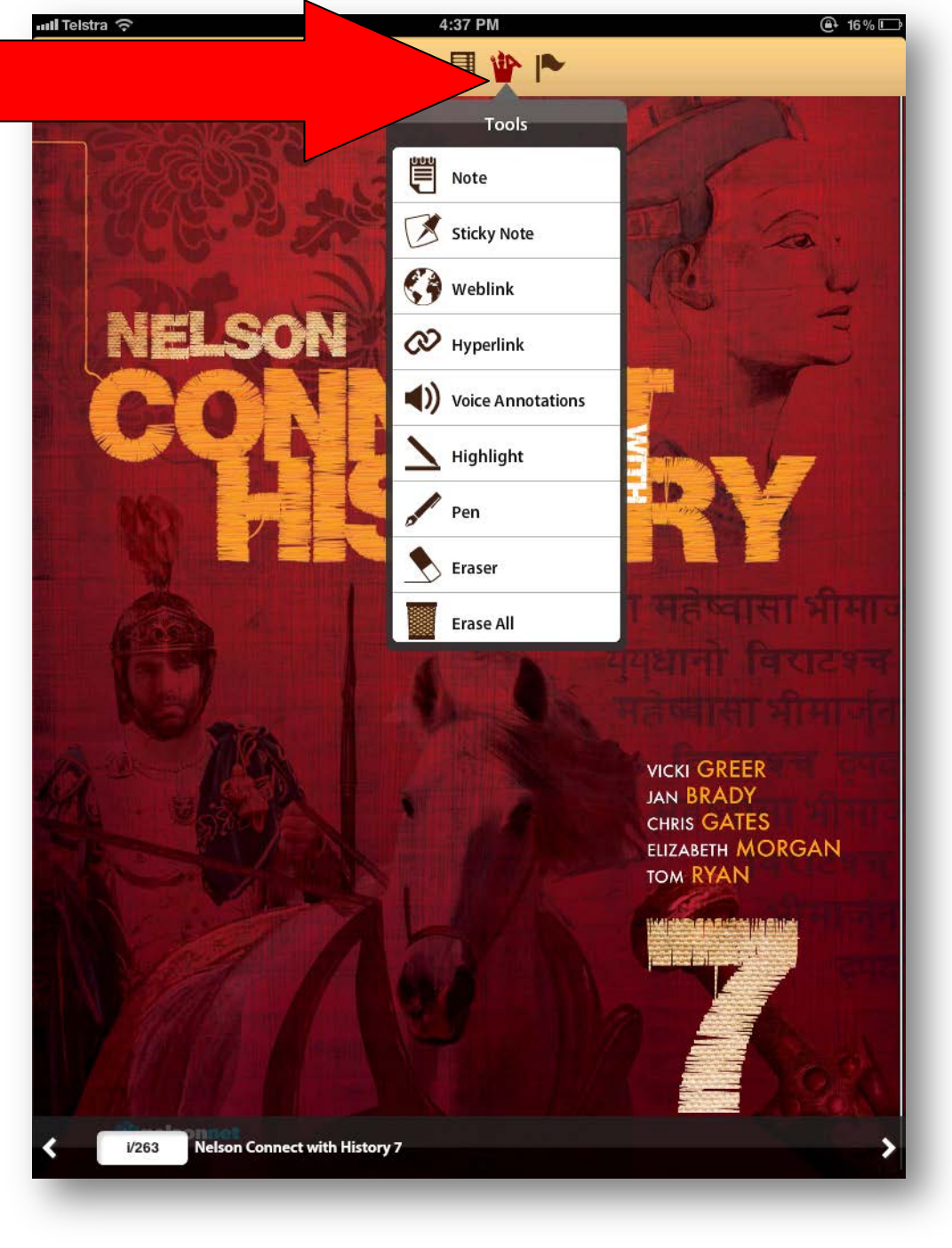

#### Downloading an Offline Version of an eBook

Downloading an eBook allows you to read the eBook without the need to stream content from the internet.

Please Note: While you can read a downloaded eBook offline you will need to be online in order to sign into the NelsonNetBook app. This is so that we can validate you as a NelsonNet customer.

To begin Downloading an eBook simply select the title from your Bookshelf and select "Download"

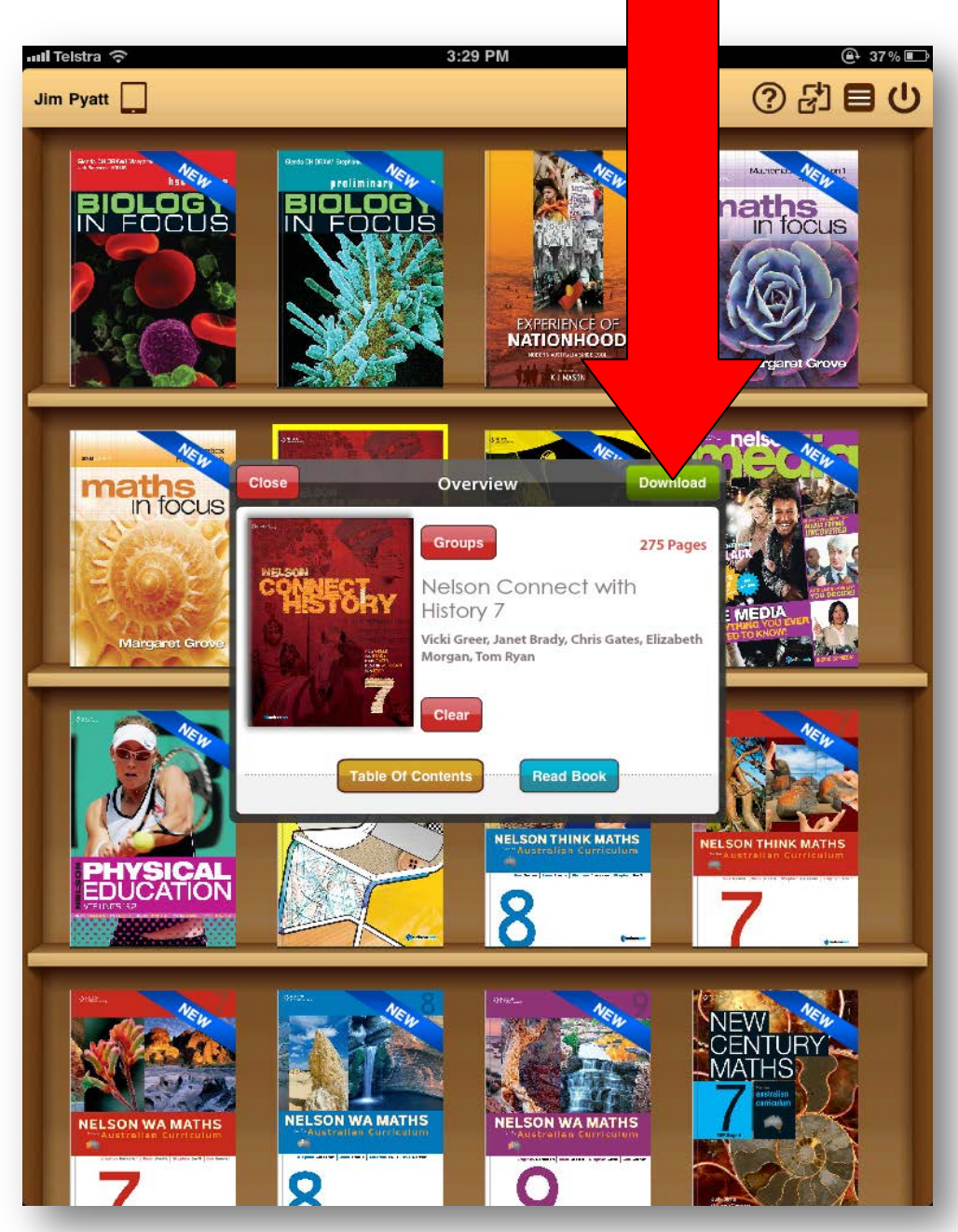

### Downloading an Offline Version of an eBook

After the eBook has completed downloading simply select "**Back**" to return to your bookshelf.

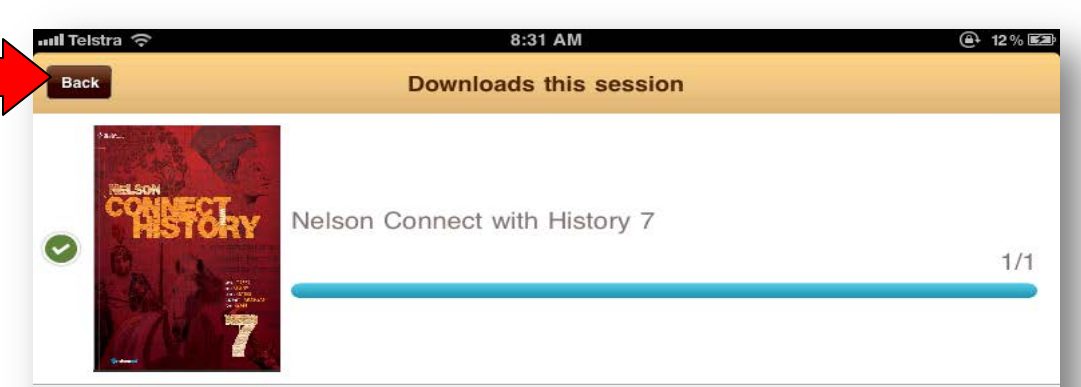

#### Accessing "Hotspots" from your eBook

Throughout your eBook you will have

"Hotspots". Selecting these will allow you to access various resources such as.

- Weblinks
- Worksheets
- Skill sheets
- Quizzes
- Puzzle Sheets
- Interactives
- Fact sheets

To access these simply press the desired resource. **Please Note:** You must be online in order view hotspots.

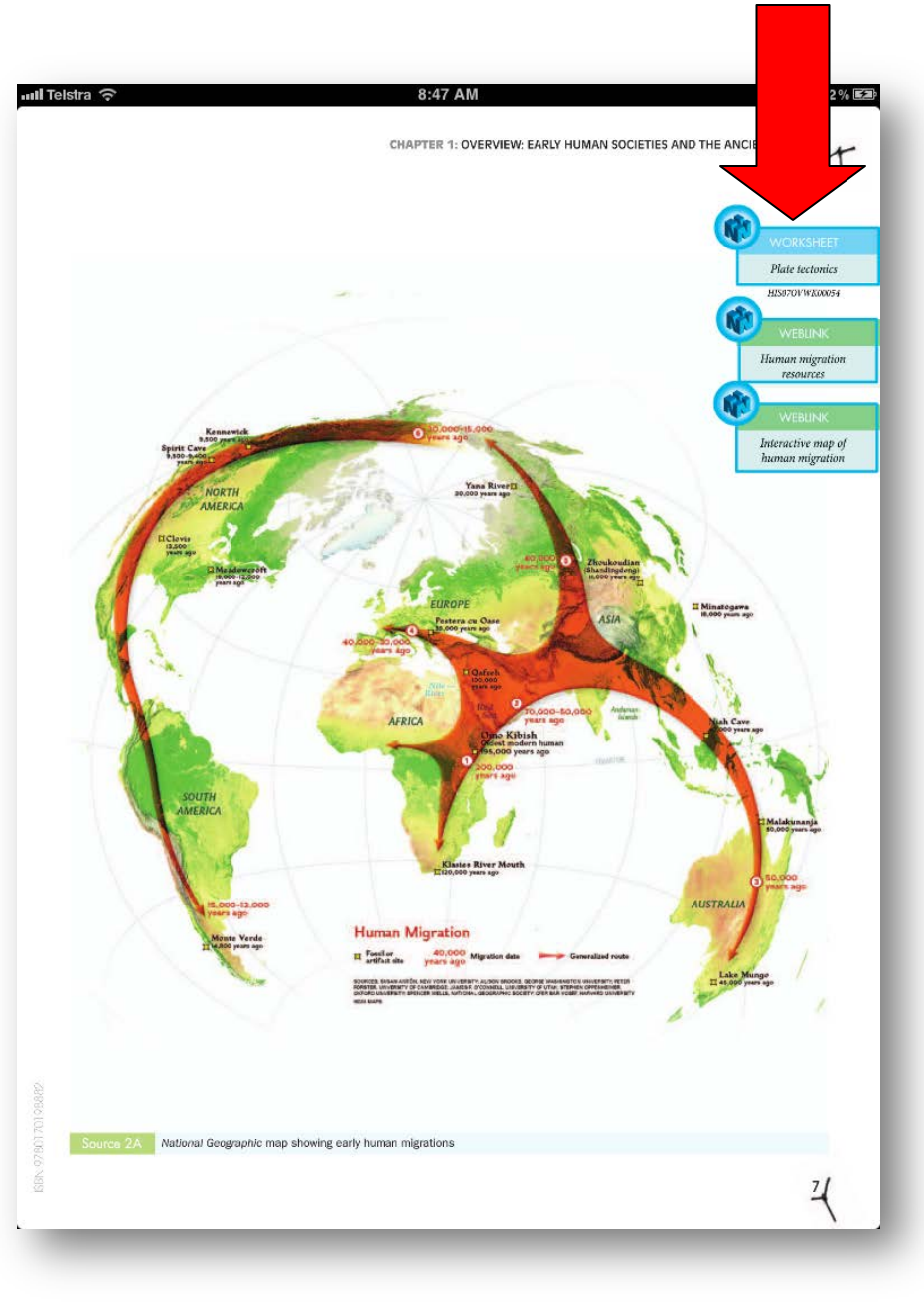

#### How to join a group

Your teacher may ask you to join a class Group. This will allow your teacher to share notes and annotations on your eBook with you.

In order to join a group your teacher must create a group and issue you with a "group code"

Then you need to choose the eBook from your dashboard and select "Groups"

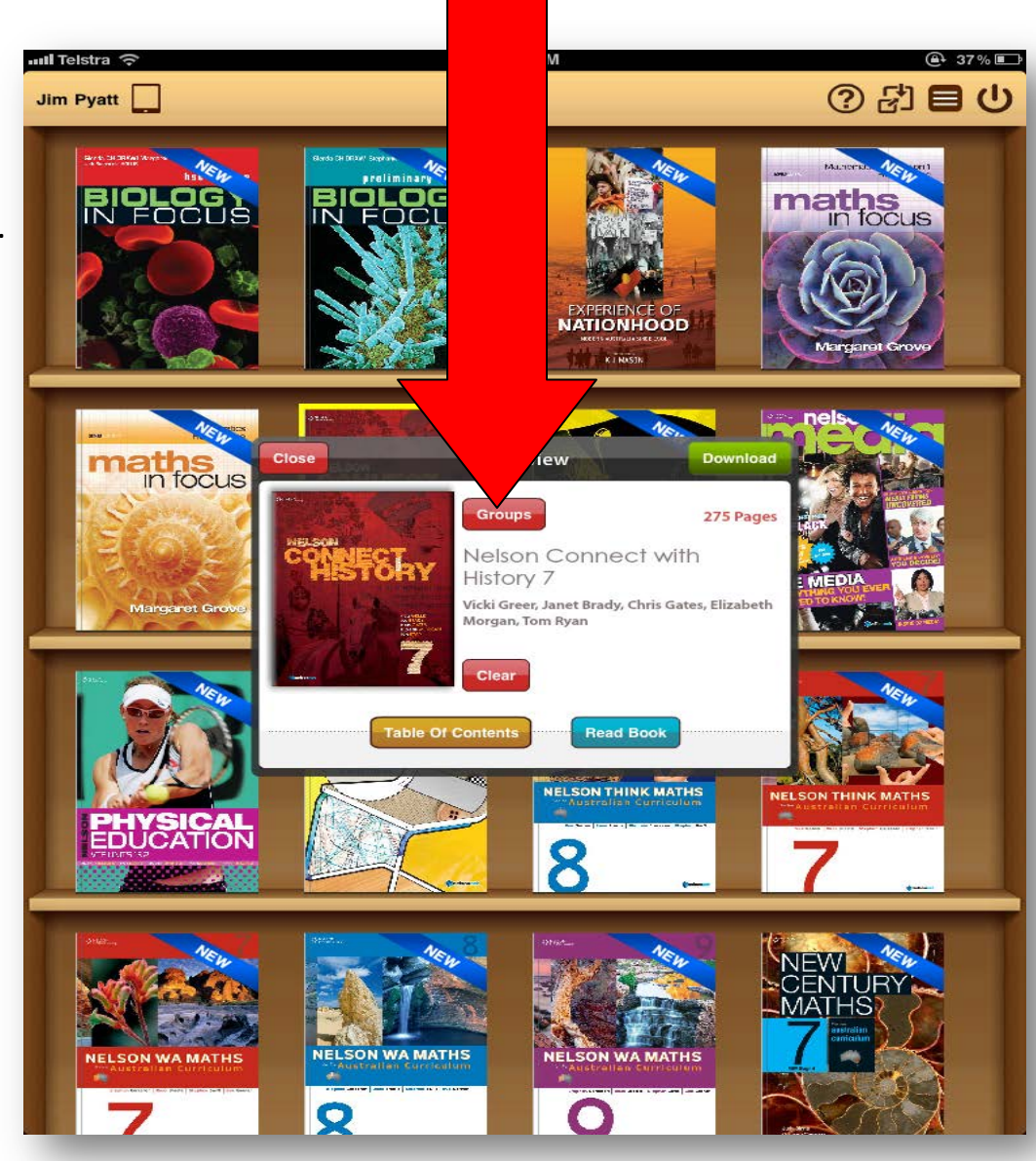

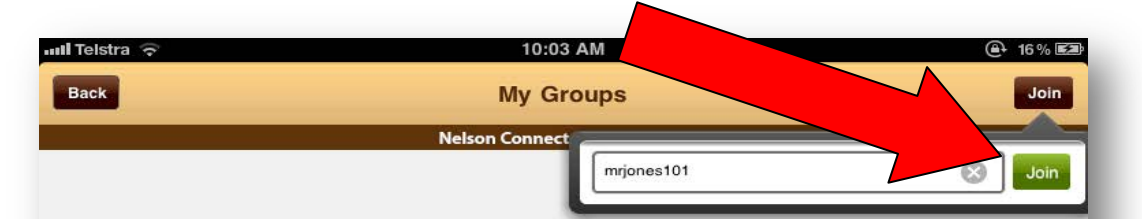

How to Join a Group

On the "My Groups" screen select

"Join" and enter the group code provided

by your teacher.

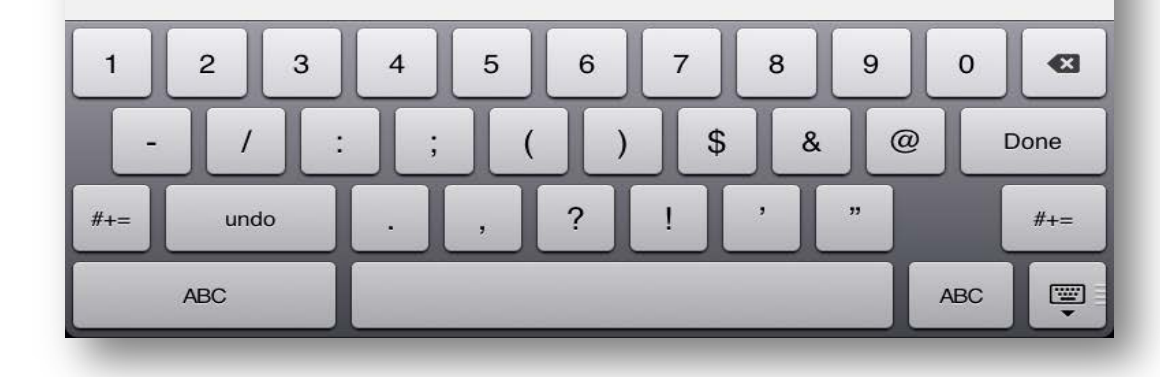